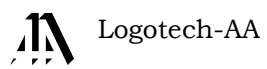

## Zmiany w programie KSP

(wersja 20.01.066 Jpk\_V7M)

CHORZÓW, LISTOPAD 2020

#### SPIS TREŚCI

| WSTĘP                                              | 4 |
|----------------------------------------------------|---|
| RODZAJ DOKUMENTU                                   | 5 |
| Faktura z paragonem                                | 7 |
| LISTA PROCEDUR, LISTA GTU                          | 8 |
| SPRZEDAŻ NA ZASADACH VAT-MARŻA                     | 9 |
| Komis ze zwykła fakturą VAT                        | 9 |
| Komis z fakturą vat-marża                          |   |
| Sprzedaż towarów używanych w trybie vat-marża      |   |
| Sprzedaż vat-marża, turystyka prosta               |   |
| Sprzedaż na zasadzie marży łacznej (art.120 ust.5) |   |
| Złożone usługi turystyczne                         |   |
| Zwrot towaru po sprzedaży vat-marża                |   |
| Sprzedaż vat marża jeden do wielu.                 |   |
| ROZLICZENIE ZALICZEK                               |   |

#### WSTĘP

Wszystkie zmiany w programie związane są z wejściem w życie przepisów zmieniających sposób raportowania ewidencji VAT i deklaracji VAT do MF. Pozornie zmian jest niewiele i wedle zapewnień MF wszystkie upraszczają dotychczasowy sposób ewidencjonowania danych. O jednej rzeczy należy pamiętać czytając instrukcję. Nowy plik JPK dzieli się na 3 części. W części pierwszej mamy deklarację. Deklaracja składa się pól oznaczonych symbolami od P 10 do P 69 w których należy umieścić kwote lub informacje o zaznaczonym kwadracie. Pola są prawie takie same jak w dotychczasowej deklaracji. Różnica polega na braku pól związanych z krajową sprzedażą i zakupami opodatkowanymi odwrotnym obciążeniem. W części drugiej mamy ewidencję podatku należnego. Ewidencja składa się z pól identyfikujących kontrahenta i dokument sprzedaży lub zakupu oraz kwoty netto i podatku należnego VAT umieszczane w polach od K\_10 do K\_36. Pola K\_10 do K\_36 maja identyczne znaczenie jak pola deklaracji od P 10 do P 36. Przy czym o ile w polach K\_xx są kwoty dotyczące pojedynczego dokumentu, to w polach P\_xx jest ich suma. Trzecia część to ewidencja podatku naliczonego. Tu również znajdują się pola identyfikujące sprzedawcę i dokument zakupu oraz pola z kwotami netto i podatkiem naliczonym w polach od K\_40 do K\_47 odpowiadające polom deklaracji P\_40 do P\_47. W polach P\_xx jest suma wszystkich odpowiednich pól K\_xx. W ewidencjach podatku naliczonego i należnego są jeszcze inne dodatkowe pola, które omówimy w dalszej cześci instrukcji. Poniżej wymienimy wszystkie zmiany narzucone przez MF i dotyczące ewidencji.

- Należy sklasyfikować dokument z podatkiem należnym i naliczonym do jednego z typów: Faktura, Faktura z paragonem itp.
- Należy przypisać dla dokumentu sprzedaży tzw. Procedurę, dotyczy to również dokumentów zakupu ale w bardziej ograniczonym zakresie.
- Należy przypisać dla dokumentu sprzedaży rodzaj sprzedawanej usługi/towaru tzw. Typ GTU
- W ewidencji podatku należnego należy podać kwotę sprzedaży brutto dla faktur typu VAT-marża
- W podatku należnym należy ująć faktury z korektą dodatnią lub ujemną z tytułu złych długów. Podobnie w podatku naliczonym
- W podatku naliczonym należy podać dokument i kwotę zakupów brutto które posłużyły w raportowanym okresie do ustalenia marży (art.119 i 120)
- W podatku należnym należy pokazać fakturę z paragonem ale nie sumować jej do odpowiednich pól deklaracji.

### **RODZAJ DOKUMENTU**

Każdy dokument sprzedaży umieszczony w pliku jpk powinien być oznaczony jednym z typów

- Faktura VAT oznaczana jest pustym polem z typem dokumentu
- **FP** Faktura z paragonem
- **RO** Fiskalny raport okresowy
- **WEW** Dowód wewnętrzny

Każdy dokument zakupu, powinien być oznaczony jednym z typów

- Faktura VAT oznaczana jest pustym polem z typem dokumentu
- **MK** Faktura VAT otrzymana od podatnika rozliczającego podatek VAT metodą kasową
- **VAT\_RR** Faktura wystawiona dla rolnika ryczałtowego
- **WEW** Dowód wewnętrzny

W programie Ksp mamy znacznie większą liczbę rodzajów dokumentów. Typ dokumentu w Ksp niesie dla programu informację o sposobie prowadzenia obliczeń z danym dokumentem poniżej ich lista

| Typ<br>Ksp | Nazwa w Ksp                 | Typ w<br>JPK | Opis                                                                                                    |
|------------|-----------------------------|--------------|----------------------------------------------------------------------------------------------------|
| F          | Faktura dla podmiotu        | Faktura      | Faktura wystawiona dla podmiotu gospodarczego                                                                                                    |
| R          | Faktura dla osoby fizycznej | Faktura      | Faktura wystawiona dla osoby nie prowadzącej<br>działalności gospodarczej. Ten typ ma znaczenie<br>wyłącznie jeśli podatnik wystawiający fakturę<br>rozlicza się metodą kasową. A dokument pozostaje<br>niezapłacony. U takiego podatnika obowiązek<br>podatkowy powstanie po upływie 180 dni pomimo<br>braku zapłaty                          |
| A          | Faktura do paragonu         | FP           | Dotychczas informacja o fakturze do paragonu<br>wynikała w programie Ksp z faktu automatycznego<br>dopisania dokumentu sprzedaży z kwotami na<br>minus (storna). Wynikało to z faktu że sprzedaż<br>ujęta już została w urządzeniu fiskalnym i faktura<br>byłaby podwójnie uwzględniana w podatku<br>należnym. O stornie decydował użytkownik. |
| В          | Paragon sprzedaż            | WEW          | Dokument korygujący sprzedaż wykazaną w raporcie okresowym ale inny niż zwrot towaru.                                                                                                    |
| Z          | Zwrot fiskalny              | WEW          | W ksp to sytuacja w której klient oddaje towar<br>wraz z paragonem fiskalnym (zwrot fiskalny), albo<br>oddaje tylko część zakupionych rzeczy i wtedy<br>mamy do czynienia z reklamacją wymagającą<br>dodatkowego udokumentowania zwrotu.                                                                                                    |
| 0          | Raport okresowy             | RO           | Okresowy raport fiskalny.                                                                                                    |
| W          | Dowód wewnętrzny            | WEW          | Dowód wewnętrzny                                                                                                    |
| -          | Dowód wewnętrzny            |              | Dowód wewnętrzny który dokumentuje zdarzenie<br>gospodarcze wyłącznie w księdze przychodów                                                                                                    |
| U          | Utarg dzielony strukturą    | WEW          | Dla Ksp Dokument niesie informację że całą<br>sprzedaż z danego miesiąca należy zsumować i<br>podzielić na stawki VAT wg takich samych<br>proporcji jakie wystąpiły przy zakupie. Do<br>ewidencji VAT trafi dokument WEW z wyliczeniem<br>kwot netto i podatku należnego VAT od<br>miesięcznej sprzedaży typu U.                               |
| G          | Utarg wg stawek             | WEW          | Podatnicy mogą wprowadzać dzienne utargi do<br>programu już w podziale na stawki VAT. Wtedy<br>program obliczając deklarację obliczy podatek od<br>sumy miesięcznej sprzedaży wg stawek.                                                                                                    |

#### Dla sprzedaży

Typ dokumentu sprzedaży lub zakupu wybieramy klawiszem Insert z pomocą menu:

| Faktura dla podmiotu<br>Faktura dla os.fizycznej |                            |
|--------------------------------------------------|----------------------------|
| Paragon sprzedaż                                 | Faktura VAT                |
| Paragon zwrot fiskalany                          | Faktura (matoda kasowa)    |
| Raport okresowy                                  | Faktura VAT-RR             |
| Dowód wewnętrzny                                 | Dokument struktury zakupów |
| Utarg dzielony strukturą                         | Dowód wewnętrzny           |
| Utarg wg stawek                                  | Zakup do marży łącznej     |
| Dokument bez VAT                                 | Dokument bez VAT           |

#### Dla zakupów

| Typ<br>Ksp | Nazwa w Ksp                   | Typ w<br>JPK | Opis                                                                                                    |  |  |
|------------|-------------------------------|--------------|----------------------------------------------------------------------------------------------------|--|--|
| F          | Faktura Vat                   | Faktura      | Zakup udokumentowany fakturą Vat z<br>przysługującym odliczeniem podatku naliczonego                                                                                               |  |  |
| X          | Faktura (metoda kasowa)       | MK           | Zakup od podatnika rozliczającego się metodą kasową                                                                                                    |  |  |
| Ι          | Faktura rolnik ryczałtowy     | VAT_RR       |                                                                                                    |  |  |
| W          | Dowód wewnętrzny              | WEW          | Dowód wewnętrzny                                                                                                    |  |  |
| -          | Dowód wewnętrzny              |              | Zakup ujmowany wyłącznie w księdze przychodów                                                                                                    |  |  |
| D          | Dokument struktury<br>zakupów |              | Zakup ujmowany wyłącznie w księdze<br>przychodów, i dodatkowo informujący moduł<br>obliczeń VAT o stawkach podatku wg których<br>zakupiony towar będzie sprzedawany.               |  |  |
| Μ          | Zakup do marży łącznej        |              | Dokument zakupu towaru który w połączeniu z<br>sumą sprzedaży opodatkowaną marżą łączną<br>będzie stanowił podstawę do określenia marży za<br>cały miesiąc zgodnie z art.120.ust.4 |  |  |

Najwięcej kłopotów jest z Fakturą do paragonu. Dotychczas każda wystawiona faktura musiała znaleźć się w ewidencji i brała udział w obliczeniu sumy sprzedaży netto i podatku należnego. W związku z tym można było wprowadzić do ewidencji tylko tę część sprzedaży z urządzenia fiskalnego, która nie została dodatkowo udokumentowana paragonem fiskalnym. Miało to miejsce najczęściej u podatników którzy posiadali drukarki fiskalne współpracujące z aplikacjami do sprzedaży. Aplikacje potrafiły sporządzić zestawienie sprzedaży fiskalnej udokumentowane tylko paragonami i odrębnie paragonami z fakturą. Do ewidencji mogły być importowane same paragony i same faktury.

Obecnie nie ma już dowolności. Każda faktura z paragonem musi się znaleźć w ewidencji ale nie bierze udziału w sumowaniu pół. Podstawą obliczeń jest raport okresowy. Nie musimy więc tworzyć dokumentów technicznych ze stornem wystawionych faktur. Bo z automatu nie są one brane pod uwagę przy sumowaniu kwot do deklaracji. Faktury do paragonu mamy obowiązek pokazać za okres w którym zostały wystawione, a nie za okres w którym dokonała się sprzedaż. To oczywiście ma sens, gdy sprzedaż jest udokumentowana wg właściwych stawek vat w urządzeniu fiskalnym. Są jednak sytuację, gdy raport okresowy nie zawiera poprawnych kwot lub nie zawiera ich wcale. Z taką sytuacją mamy do czynienia podczas sprzedaży dla której podstawą opodatkowania jest marża. Podatnicy wystawiają faktury vat-marża lub rejestrują sprzedaż tylko w urządzeniu fiskalnym z pomocą stawki technicznej (tzw zero techniczne). Zarejestrowane kwoty nie mogą być bezpośrednio przeniesione do ewidencji VAT bo brak tu jest zarówno podstawy opodatkowania, samego podatku a nawet brakuje stawki podatku. Z tego powodu do ewidencji VAT należy wpisywać raport okresowy bez kwot przypisanych do stawki – zero techniczne.

# **Uwaga:** Jeżeli w raporcie okresowym występują kwoty zaewidencjonowane w stawce 0 techniczne, to nie należy ich przenosić ani do księgi ani do ewidencji VAT

A zatem jeśli wystawimy Fakturę VAT-marża i będzie to faktura do paragonu, to nie ma powodu umieszczać takiej faktury w ewidencji podatku należnego z symbolem FP bo taka faktura nie będzie powielała sprzedaży fiskalnej, a i tak musi być pokazana w ewidencji podatku należnego w polu "sprzedaż brutto vat marża" za okres, w którym dokonuje się rozliczenie marży. Tak wiec fakturę typu vat-marża z paragonem fiskalnym będziemy pokazywać w ewidencji sprzedaży za okres w którym dokonała się sprzedaż i oznaczymy ją jak zwykła fakturę VAT-marża. Można powiedzieć, że wprawdzie ma podpięty paragon ale to nie jest prawdziwy paragon z podstawą opodatkowania i kwotą podatku. Starsze urządzenia fiskalne (sprzed około 10ciu lat) nie posiadają stawek technicznych. Znamy dwa sposoby w jaki użytkownicy tych urządzeń ewidencjonowali swoją sprzedaż:

- Pierwszy polegał na wybraniu stawki podatku która nie występowała w pozostałej sprzedaży i wg niej ewidencjonowali sprzedaż vat marża. Najczęściej była to stawka ZW lub 0%, która nie występuje w komisach lub lombardach. Ten sposób można dalej stosować, pod warunkiem że będziemy traktować te stawki jako techniczne i nie będziemy ich wykazywać w ewidencji
- 2. Drugi sposób (naszym zdaniem całkiem niepoprawny), ale niestety występujący w "przyrodzie", to zaewidencjonowanie kwoty zakupu wg wybranej stawki jw. ZW lub 0 oraz na tym samym paragonie kwoty marży wraz z odpowiednim podatkiem. Ponieważ w raporcie okresowym taka sprzedaż będzie się łączyła z pozostałą sprzedażą więc nie ma możliwości wyodrębnienia z raportu kwot przypadających wyłącznie na sprzedaż vat marża. Użytkownicy powinni zmienić sposób ewidencjonowania na ten opisany w pkt 1, lub jeśli mają nowsze urządzenia na poprawny sposób z zerem technicznym.

#### Faktura z paragonem

Fakturę z paragonem możemy wpisać bezpośrednio do ewidencji sprzedaży VAT. Nie jest ona brana pod uwagę przy sumowaniu ewidencji do deklaracji VAT. Podstawą naliczenia podatku jest w tym przypadki raport okresowy. Tym nie mniej użytkownicy mają swoje przyzwyczajenia i często twierdzą że wpisywanie dokumentu przez księgę przychodów zajmuje im mniej czasu i bardziej panują nad kontrolą wpisanych dokumentów. Jeżeli wybraliśmy właśnie ten sposób prowadzenia ewidencji to w księdze sprzedaż udokumentowana fakturami z paragonem zostanie podwojona, bowiem ta część sprzedaży występuje już w raporcie okresowym.

W starym systemie VAT program tworzył dokument storna takich faktur za wybrany miesiąc. Obecnie nie możemy tego robić, z prostego powodu, że faktury z paragonem ujmowane są w ewidencji VAT wg daty ich wystawienia a nie daty dokonanej sprzedaży. Tworzenie do nich storna zafałszowałoby sprzedaż w księdze. Dlatego w rejestracji dokumentów, w przychodach

| 1. Wybór      | firmy                                 |
|---------------|---------------------------------------|
| 2. REJESTRACJ | A DOKUMENTÓW                          |
| 3. KASA-BANK  |                                       |
| 4. INFORMACJ  | 1. Przychody                          |
| 5. ZAMKNIĘCI  | 2. Zakupy towarów i wydatki           |
| 6. KARTOTEKA  | 3. Wynagrodzenia                      |
| 7. OBSŁUGA K  | <ol><li>Księgowanie w KSP</li></ol>   |
| 8. INSTALACJ  | 5. Zatwierdzanie VAT                  |
| 9. SPRAWY DO  | <ol><li>Wszystkie dokumenty</li></ol> |
| A. EWIDENCJA  | 7. Remanent                           |
| B. OPŁATY EK  | 8. Różnice kursowe                    |
| C. ŚRODKI TR  | 9. Dokumenty za klienta               |
| D. PŁACE - U  |                                       |
|               |                                       |

Dodaliśmy w opcjach (F5) możliwość zsumowania faktur z danego okresu i utworzenia do nich dokumentu storna.

| <ol> <li>Suma kwot na dokumentach</li> <li>Pokaż dokumenty z całego</li> <li>Wydruk tabeli</li> <li>Wykresy</li> </ol> | roku        |
|----------------------------------------------------------------------------------------------------|-------------|
| 5. Aktualizuj storno faktur                                                                                            | z paragonem |

### LISTA PROCEDUR, LISTA GTU

Zarówno w podatku należnym jak i w podatku naliczonym należy do dokumentu przypisać właściwy typ procedury.

Listę procedur po naciśnięciu klawisza Insert będzie pokazywało menu jak niżej

| []  | SW    | Sprzedaż wysyłkowa        |
|-----|-------|---------------------------|
| []  | EE    | Usługi telekomunikacyjne  |
| [~] | TP    | Podmioty powiązane        |
| []  | MRT   | Marża w turystyce         |
| []  | MRU   | Marża - towary używane    |
| []  | SPV   | Transfer bonu-1           |
| []] | SPV-D | Realizacja bonu-1         |
| []  | MPV-P | Prowizja od bonu-2        |
| [•] | MPP   | Metoda podzielonej płatn. |

Należy klawiszem spacji (albo myszą) zaznaczyć te które mają być przypisane do dokumentu i klawiszem enter pobrać ich listę do pola edycyjnego

Podobnie dla listy towarowej zaznaczamy i klawiszem enter wybieramy

| ]          | ] 01  | Alkohole                    |
|------------|-------|-----------------------------|
| [•         | /] 02 | Paliwa                      |
| I          | ] 03  | Smary i oleje opałowe       |
| ]          | ] 04  | Wyroby tytoniowe            |
| I          | ] 05  | Odpady z załącznika 15      |
| [•         | '] 06 | Elektronika z załącznika 15 |
| ]          | ] 07  | Części samochodowe          |
| ]          | ] 08  | Metale z zał.12 i zał.15    |
| ]          | ] 09  | Wyroby medyczne             |
| ]          | ] 10  | Budynki, budowle, grunty    |
| 1          | ] 11  | Gazy cieplarniane - usługi  |
| [ •        | ·] 12 | Usługi księgowe, doradcze   |
| ]          | ] 13  | Transport i usł. magazynowe |
| ,          |       |                             |
|            |       |                             |
| sta proced | lur:  | P,MPP                       |
| sta GTU    | : 2   | ,6,12                       |

Dla dokumentów z zakupami lista procedur jest znacznie mniejsza, a lista GTU nie występuje.

W opcji sprzedaży krajowej dodaliśmy możliwość dodania lub odjęcia wybranego GTU do listy GTU na dokumencie.

| 1. | Wydruk zaznaczonych z tabeli      |
|----|-----------------------------------|
| 2. | Import sprzedaży 00 z systemu ICT |
| 3. | Dodaj GTU do zaznaczonych         |
| 4. | Usuń GTU z zaznaczonych           |

Dodatkowo w kartotece kontrahentów można zaznaczyć, że wybrany kontrahent jest powiązanych z firmą. Wybranie kontrahenta do dokumentu spowoduje, że procedura **TP** zostanie automatycznie dodana.

| Nazwa Banku :<br>Nr Lk Banku :<br>Nr konta : | Nr Banku:                                           |  |
|----------------------------------------------|-----------------------------------------------------|--|
| Dni płatności :                              | Θ                                                   |  |
| Powiązany?                                   | (T/N) czy kontrahent jest<br>powiazany, z podmiatan |  |
| N ma status<br>dużego podm.                  | (procedura TP)                                      |  |

W parametrach konfiguracyjnych ewidencji VAT można na pierwszej zakładce wprowadzić listę GTU oraz listę procedur dla dokumentów krajowych i odrębnie dla międzynarodowych. Listy te wypełnią odpowiednie pola dokumentów gdy te będą tworzone po raz pierwszy. Są to więc domyślne wartości dla nowych dokumentów sprzedaży

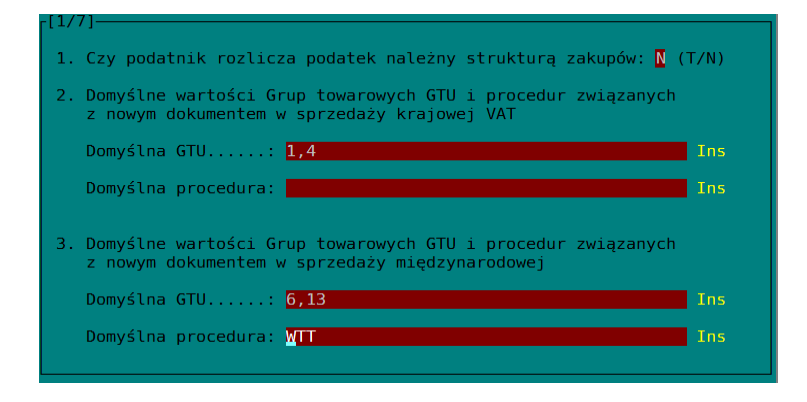

#### SPRZEDAŻ NA ZASADACH VAT-MARŻA

Wprowadzenie sprzedaży vat-marża na nowych zasadach nastręczyło nam najwięcej problemów. W programie rozróżniamy 6 typów sprzedaży dla których opodatkowana jest marża.

#### Komis ze zwykłą fakturą VAT

Z pierwszym rodzajem będziemy mieli do czynienia gdy Podatnik VAT np. Firma Logotech wstawi swój samochód firmowy do komisu. Komisant i Logotech podpiszą umowę w której zostanie określona prowizja dla Komisanta. Komisant po znalezieniu nabywcy wystawi mu zwykłą fakturę VAT na umówioną kwotę i umieści ją w ewidencji sprzedaży VAT, jednocześnie w ewidencji zakupów dopisze fakturę vat otrzymaną od komitenta zachowując tym samym prawo do odliczenia podatku naliczonego. W księdze przychodów Komisant powinien zaksięgować prowizje netto. W programie należy wprowadzić 3 dokumenty. Po jednym w ewidencji zakupów i sprzedaży vat oraz dowód wewnętrzny z marżą netto do księgi przychodów. Jak z tego wynika taka transakcja nie wymaga od księgowego specjalnych narzędzi. Załóżmy, że zakupiliśmy samochód za kwotę 1000zł netto 230zł vat i sprzedajemy go za kwotę 2000zł netto i 460zł vat. W umowie określiliśmy prowizję na kwotę 1000zł netto

Kwota w księdze=1000

marża

#### Kwoty w ewidencji JPK

#### Sprzedaż

Logotech

| Kontrahent   | Proce-<br>dura | TYP dok | Nr<br>dokumentu | K_17 | K_18 | K_19 | K_20 | Sprzedaż<br>VAT-<br>marża |
|--------------|----------------|---------|-----------------|------|------|------|------|---------------------------|
| Jan kowalski |                |         | 1/2020          |      |      | 2000 | 460  |                           |
| Zakup        |                |         |                 |      |      |      |      |                           |
| Kontrahent   | Proce-<br>dura | TYP dok | Nr<br>dokumentu | K_40 | K_41 | K_42 | K_43 | Zakup<br>VAT-             |

1000

230

2/2020

#### Komis z fakturą vat-marża

Drugi rodzaj to sprzedaż komisowa potwierdzona fakturą vat-marża. Np. Kowalski oddaje samochód do Komisu i spisuje z komisantem umowę komisu, w której zostaje określona prowizja dla komisanta. Następnie komisant zbywa samochód wystawiając fakturę vatmarża i wypłaca należną kwotę zmniejszoną o swoją prowizję Komitentowi. W Ksp należy wykonać następujące operacje: W momencie zawarcia umowy z Komitentem znana jest prowizja i można wpisać dokument bezpośrednio do magazynu marży

| 1. Wybór      | firmy                                         |
|---------------|-----------------------------------------------|
| 2. REJESTRACI | JA DOKUMENTÓW                                 |
| 3. KASA-BANK  |                                               |
| 4. INFORMACJ  | 1. Przychody                                  |
| 5. ZAMKNIĘCI  | 2. Zakupy                                     |
| 6. KARTOTEKA  | 3. Wynagro 1. Zakupy krajowe                  |
| 7. OBSŁUGA K  | 4. Księgow 2. Zaliczki                        |
| 8. INSTALACJ  | 5. Zatwier 3. Samochody                       |
| 9. SPRAWY DO  | 6. Wszystk 4. WNT,Import usług - ewidencja    |
| A. EWIDENCJA  | 7. Remanen 5. Magazyn samochodów              |
| B. OPŁATY EK  | 8. Różnice 6. Marża, towary, turystyka prosta |
| C. ŚRODKI TR  | 9. Dokumen 7. Marża, turystyka złożona        |
|               |                                               |

| Data dokumentu: <mark>2020.10.01 Ins</mark><br>Data wpływu : <mark>2020.10.01 Ins</mark> |
|------------------------------------------------------------------------------------------|
| Typ dokumentu : <mark>Faktura Ins</mark>                                                 |
| Nr dokumentu : <mark>1/2</mark>                                                          |
| Opis zakupu : <mark>Samochód w komisie</mark>                                            |
| Kontrahent :Samochody sp.zoo Ins                                                         |
| Prowizja-komis: 1000,00                                                                  |
| Przeznaczenie : <mark>Towary używane komis Ins</mark>                                    |
| Prowizja BRUTTO wykazana przy sprzedaży: 1000,00                                         |

Na formatce należy wybrać jako przeznaczenie towaru "Towary używane komis", a w polu z kwotą trzeba wpisać uzgodnioną kwotę prowizji. Wpisana tu kwota nie jest kwotą zobowiązującą. Podczas sprzedaży zostanie podpowiedziana, tym niemniej można ją zmienić. Sprzedaży dokonujemy wybierając punkt jak niżej

| 1. Wybór firmy            |                                       |
|---------------------------|---------------------------------------|
| 2. REJESTRACJA DOKUMENTÓW |                                       |
| 3. KASA-BANK              |                                       |
| 4. INFORMACJ 1. Przycho   |                                       |
| 5. ZAMKNIĘCI 2. Zakupy    | <ol> <li>Przychody krajowe</li> </ol> |
| 6. KARTOTEKA 3. Wynagro   | 2. Marża łączna                       |
| 7. OBSŁUGA K 4. Księgow   | 3. Marża do dnia 2020-10-01           |
| 8. INSTALACJ 5. Zatwier   | 4. Marża po dniu 2020-10-01           |
| 9. SPRAWY DO 6. Wszystk   | 5. Sprzedaż - WDT/Ex/Np               |
| A. EWIDENCJA 7. Remanen   | 6. Zaliczki                           |
| B. OPŁATY EK 8. Różnice   | 7. Apteki - refundacie                |
|                           |                                       |

Gdy Komisant wystawi fakturę Vat-marża, powinien w polu z typem operacji wybrać "Sprzedaż marża-komis" a w polu z prowizją komitenta wybrać klawiszem Insert odpowiedni dokument z prowizją (można też wpisać kwotę bez jej wybierania z magazynu). Następnie należy jeszcze wpisać kwotę brutto sprzedaży w podziale na stawki VAT. Program obliczy podatek vat od kwoty prowizji wg struktury stawek podatku jakie zostały wpisane przy kwocie sprzedaży i tak obliczoną prowizję netto zapisze w księdze. Do ewidencji VAT (Nowy JPK) zostanie dopisany 1 dokument oznaczony jako procedura MR\_UZ, w którym umieszczone zostaną: kwota brutto faktury oraz kwoty netto prowizji w podziale na stawki vat. Jeżeli razem z fakturą wystawiono paragon fiskalny to program zignoruje ten fakt i potraktuje fakturę jak zwykłą fakturę vat marża. Raport okresowy nie będzie zawierał tej sprzedaży, bowiem jak napisaliśmy we wstępie sprzedaży wg stawek technicznych nie ewidencjonujemy w programie. Jeżeli sprzedaż potwierdzona jest tylko paragonem to program postąpi tak jak w pierwszym przypadku z tą różnicą że zamiast dokumentu faktury będzie wpisany dokument wewnętrzny. W każdym przypadku wszystkie dokumenty otrzymają oznaczenie MR\_UZ.

| Data w Ksp 2020.10.01<br>Data sprzedaży w VAT : 2020.10.01<br>Data wystawienia dokumentu: 2020.10.01                                | Kwota prowizji do<br>ustalenia marży<br>1000,00          |                                                      |  |
|----------------------------------------------------------------------------------------------------|----------------------------------------------------------|------------------------------------------------------|--|
| Typ dokumentu:Faktura Vat<br>Nr dokumentu 1/2020<br>NIP Brak<br>Kontrahent Jan Kowalski                                             | dokument można pobrać<br>z magazynu zakupów<br>VAT-marża |                                                      |  |
| Rodzaj sprzedi Towary używane - Komis<br>Procedura :MRU<br>Lista GTU :                                                              | Sprzedaż wg stawek VAT<br>ptu Kwota wg stawek            |                                                      |  |
| Informacja o dokumencie zakupu                                                                                                    | 23                                                       | 20000,00                                             |  |
| Data dok. :2020.10.01<br>Data wpływu :2020.10.01<br>Typ dokumentu:Faktura<br>Nr dokumentu :1/2                                      | <br>Suma                                                 | 20000,00                                             |  |
| NIP kontrah. :644-14-26-139<br>Kontrahent :Samochody sp.zoo<br>Opis zakupu :Samochód w komisie<br>Kwota na dok.: 1000,00 Pozostało: | Proce<br>za                                              | edura MRT lub MRU<br>astanie dodana<br>automatycznie |  |

W przykładzie z uwagi na sprzedaż opodatkowaną jedną stawką obliczenia będą miały następującą postać

| Podatek vat | = 1000*23/123 | =186.99 |
|-------------|---------------|---------|
| Kwota netto | = 1000-186.99 | =813.01 |

Zapis w pliku JPK

| Kontrahent   | Proce-<br>dura | TYP<br>dok | Nr<br>dokumentu | K_17 | K_18 | K_19   | K_20   | Sprzedaż<br>VAT-<br>marża |
|--------------|----------------|------------|-----------------|------|------|--------|--------|---------------------------|
| Jan Kowalski | MR_UZ          |            | 1/2020          |      |      | 813.01 | 186.99 | 20000.00                  |

W przypadku braku faktury kolumna "Typ dokumentu" będzie zawierała oznaczenie **WEW** 

#### Sprzedaż towarów używanych w trybie vat-marża

Ten typ transakcji realizowany jest w programie w następujący sposób. Po pierwsze gdy kupujemy towar przeznaczony do sprzedaży vat-marża na formatce w zakupach w księdze przychodów oznaczamy go jako do sprzedaży w trybie "Towary używane – marża".

Załóżmy że kupujemy 2 sztuki pralki Frania po 500zł każda. Do zakupów wpisujemy dokument

| [Z] (Z,U,I)     Zaksięguj pod datą : 2020.08.01       Data nabycia w VAT.:                       |          | ΖΑΚUΡΥ                  |
|--------------------------------------------------------------------------------------------------|----------|-------------------------|
| Rodzaj dokumentu:Dokument bez VAT                                                                | In       | Numer kolumny w księdze |
| Nr dokumentu:2/2020                                                                              |          |                         |
| Kontrahent:Jan Kowalski                                                                          | In       | Z: ZAKUPY TOWARÓW       |
| Adres:Ladek Zdrój                                                                                | In       | U: KOSZTY UBOCZNE       |
| NTP                                                                                              | In       | T: POZOSTAŁE WYDATKT    |
|                                                                                                  | In       |                         |
|                                                                                                  |          |                         |
| Kwota wydatku         1000,00           - W tym koszty uboczne         0,00                      | In       | Towary używane          |
| Stan zapłaty dokumentu                                                                           |          | Czy przekazać dokument  |
| Data wystawienia faktury         2020.08.01           Termin płatności (0 dn)         2020.08.01 | In<br>In | do magazynu marży       |

W polu po prawej stronie wybieramy klawiszem Insert operację "Towary używane"

| - <u>-</u> |                   |                                                                                                    |
|------------|-------------------|----------------------------------------------------------------------------------------------------|
|            |                   | Towary używane Ins                                                                                             |
|            | Towary używane    |                                                                                                    |
|            | Turystyka prosta  |                                                                                                    |
|            | Turvstvka złożona |                                                                                                    |
|            | Nie detueru       | Czy przekazać dokument                                                                                         |
|            | NIE UULYCZY       | do magazynu marży                                                                                              |
|            |                   | , and the second second second second second second second second second second second second second second se |

Podczas zapamiętania dokumentu trzeba będzie podać jeszcze nazwę zakupionego towaru.

| 📄 Nazwa Towaru/Usługi                              | × |
|----------------------------------------------------|---|
| Wprowadź Nazwę towaru lub usługi do magazynu marży | 7 |
| Pralka Frania szt.2                                |   |
| Zapamiętaj Rezygnuję                               |   |

Tak wprowadzony zakup zostanie oprócz księgi zapisany do magazynu towarów używanych

| Data dokumentu<br>Data wpływu | 1:2020.10.30<br>:2020.10.30               |
|-------------------------------|-------------------------------------------|
| Typ dokumentu                 | :Dowód wewnętrzny                         |
| Nr dokumentu                  | :2/2020                                   |
| Opis zakupu                   | :Pralka Frania szt.2                      |
| Kontrahent                    | :Jan Kowalski                             |
| NIP                           | :                                         |
| Kwota zakupu                  | : 1000,00 To jest środek trwały: N (T/N)  |
| Przeznaczenie                 | :Towary używane sprzedaż                  |
| Z kwoty zakupu                | u pozostało jeszcze do sprzedaży: 1000,00 |

Jeżeli zaznaczymy że dany towar jest środkiem trwałym, to sprzedaż w księdze trafi do kolumny "Pozostałe przychody".

Dokument zakupu będzie figurował w księdze przychodów jak każdy inny zakup. Oczywiście kwota zakupu nie zostanie przekazana do ewidencji zakupów vat niezależnie od tego jaki typ dokumentu zostanie wybrany. Nazwę towaru i inne elementy można zmienić edytując dokument w księdze albo bezpośrednio w magazynie marży. Podczas sprzedaży towaru należy wybrać jako tryb sprzedaży "towary używane marża" oraz wciskając Insert w polu z kwotą zakupu wybrać z menu odpowiedni dokument, a następnie skorygować kwotę zakupu na poprawną. Zakupione zostały 2 pralki a my sprzedajemy jedną.

| -()-())<br>Data KSp<br>Data Sprzedaży w VAT : 2020.10.01<br>Data sprzedaży w VAT : 2020.10.01<br>Data wystawienia dokumentu: 2020.10.01 | Kwota zakupu do<br>ustalenia marży<br>500,00              |
|----------------------------------------------------------------------------------------------------|-----------------------------------------------------------|
| Typ dokumentu:Faktura Vat<br>Nr dokumentu:1/2020<br>NIP Brak<br>Kontrahent :Jan Kowalski                                                | dokument można pobrać<br>z magazynu zakupów<br>VAT-marża  |
| Rodzaj sprzed:Towary używane - marża                                                                                                    | Sprzedaż wg stawek VAT                                    |
| Lista GTU :                                                                                                    | ptu Kwota wg stawek                                       |
|                                                                                                    | 23 800,00                                                 |
| Data dok. :2020.08.01<br>Data wpływu :2020.08.01<br>Typ dokumentu:Dowód wewnętrzny<br>Nr dokumentu :2/2020<br>NID koetcata : Beak       | Suma 800,00                                               |
| Kurtrahent :Jan Kowalski<br>Contrahent :Jan Kowalski<br>Opis zakupu :Pralka Frania szt.2<br>Kwota na dok.: 1000,00 Pozostało: 500,00    | Procedura MRT lub MRU<br>zastanie dodana<br>automatycznie |
| OOKUMENTU: 2020.10.01 INS                                                                                                    |                                                           |
| Serwis stołowy :126,96                                                                                                    | 500,00 Ins                                                |
| Pralka Frania szt.2 :1000,00                                                                                                    | 📕 ent można pobrać                                        |
|                                                                                                    | <del>z m</del> agazynu zakupów                            |

Obliczenia będą wyglądać następująco:

Podatek vat = (800-500)\*23/123 =56.10 Maża netto = (800-500)-56.10 =243.90

Do księgi zostanie przekazana kwota=800-56.10=743.90

Natomiast zapis w pliku JPK będzie miał postać:

Sprzedaż

| Kontrahent      | Proce-<br>dura | TYP<br>dok | Nr dok | K_17 | K_18 | K_19   | K_20  | Sprzedaż<br>VAT-<br>marża |
|-----------------|----------------|------------|--------|------|------|--------|-------|---------------------------|
| Jan<br>Kowalski | MR_UZ          |            | 1/2020 |      |      | 243.90 | 56.10 | 800                       |

Zakup

| Kontrahent      | Proce-<br>dura | TYP<br>dok | Nr dok | K_40 | K_41 | K_42 | K_43 | Zakup<br>VAT-<br>marża |
|-----------------|----------------|------------|--------|------|------|------|------|------------------------|
| Jan<br>Kowalski |                | WEW        | 2/2020 |      |      |      |      | 500                    |

W magazynie towarów naciśnięcie klawisza TAB pozwoli na zobaczyć listę faktur sprzedaży powiązanych z tą fakturą zakupową.

#### Sprzedaż vat-marża, turystyka prosta

W zasadzie wszystkie operacje prowadzimy w programie tak jak dla towarów używanych. Jedyna różnica polega na nazwie procedury, którą należy oznaczyć kodem MR\_T. reszta jest identyczna. To znaczy kupujemy usługi rejestrując je w zakupach w księdze i przekazując do magazynu marży jako turystykę prostą, a następnie sprzedajemy podając kwotę zakupu i kwotę sprzedaży brutto

### Sprzedaż na zasadzie marży łącznej (art.120 ust.5)

Przy sprzedaży art., kolekcjonerskich i innych dla których byłoby trudne ustalanie marży dla każdej sprzedaży, można ustalać marżę dla całego miesiąca. W stosunku do okresu przed 1 października niewiele się zmieniło. Dotychczas różnicę między sprzedażą i zakupami z całego miesiąca ujmowaliśmy w JPK jednym zapisem marży netto w podziale na stawki VAT. Obecnie oprócz tego dokumentu w jpk zostaną ujęte wszystkie faktury zakupu oraz wszystkie faktury sprzedaży w kwotach brutto.

Wprowadzając do programu dokumenty związane z marżą, należy mieć na uwadze, że w raportach okresowych nie uwzględnia się tzw. Zera technicznego. Ma to swoje poważne konsekwencje. Miedzy innym stosowana dotychczas metoda storn, nie będzie miała już miejsca. Jedyne storno w marży pojawi się jako jeden zapis do wyksięgowania podatku vat z księgi od miesięcznej marży łącznej.

**Uwaga:** Zakupy do marzy łącznej wprowadzamy w opcji zwykłych zakupów wybierając dokument "zakup – marża łączna"

| Data pabycia w VAT + 2020 08 21         |                            |
|-----------------------------------------|----------------------------|
| Data Habytia w VAT.: 2020.08.31         |                            |
| Rodzaj dokumentu:Zakup do marży łącznej |                            |
| Nr. dokumentu :00119-2020-1             | Faktura VAT                |
| Kontrahont Jan Kowalski                 | Faktura (matoda kasowa)    |
|                                         | Eaktura VAT-RR             |
| Adres                                   |                            |
| NIP                                     | Dokument struktury zakupow |
| Onis zdarzenia · Zakun nierścionka      | Dowód wewnętrzny           |
|                                         | Zakup do marży łacznei     |
|                                         | Dokument bez VAT           |
| Kwota wydatku 126,9                     | DORUMENTE DEZ VAT          |
|                                         |                            |

Przykład:

Załóżmy że w danym miesiącu dokonaliśmy zakupów: Pierścionek 100zł Kossak – przy studni 2000zł

| I sprzedaliśmy |                       |
|----------------|-----------------------|
| Naszyjnik      | 3500zł (wg stawki 23) |

| Miesięczna marża brutto | =3500-100-2000 | =1400    |
|-------------------------|----------------|----------|
| Podatek od marży        | =1400*23/123   | =261.79  |
| Marża netto             | =1400-261.79   | =1138.21 |

Do księgi przekażemy storno podatku od marży w kwocie -261.79

Natomiast w ewidencji JPK znajda się zapisy

Sprzedaż

| Kontrahent           | Proce-<br>dura | TYP<br>dok | Nr dok | K_17 | K_18 | K_19    | K_20   | Sprzedaż<br>VAT-<br>marża |
|----------------------|----------------|------------|--------|------|------|---------|--------|---------------------------|
| Jan<br>Kowalski      | MR_UZ          | WEW        | 1/2020 |      |      |         |        | 3500                      |
| Rozliczenie<br>marży | MR_UZ          | WEW        | Brak   |      |      | 1138.21 | 261.79 |                           |

Zakup

| Kontrahent      | Proce-<br>dura | TYP<br>dok | Nr dok | K_40 | K_41 | K_42 | K_43 | Zakup<br>VAT-<br>marża |
|-----------------|----------------|------------|--------|------|------|------|------|------------------------|
| Jan<br>Kowalski |                | WEW        | 2/2020 |      |      |      |      | 100                    |
| Jan nowak       |                | WEW        | 3/2020 |      |      |      |      | 2000                   |

To bardzo zawiła procedura, w której podatek należny powstaje dopiero gdy dochodzi do rozliczenia całej usługi turystycznej. A więc po otwarciu teczki z usługą gromadzimy w niej wszystkie zakupy towarów i usług zarówno obcych dla bezpośredniej korzyści turysty jak i własnych, które zostaną potem odrębnie opodatkowane. W międzyczasie wystawiamy faktury, przyjmujemy zaliczki (z oszacowaną marżą) i na koniec zamykamy imprezę, wystawiamy resztę faktur, ustalamy marżę na całej imprezie, rozliczamy przyjęte zaliczki itd.

Całość zagadnienia omówimy na przykładzie zorganizowanej imprezy szkoleniowej w której wezmą udział trzy osoby. Jan, Marcin i Beata. Szkolenie polega na wynajęciu 3 trzech pokoi w hotelu, wykupieniu wyżywienia i przewiezienia uczestników własnym transportem. Rozliczenie całej imprezy rozciągnie się w czasie na 3 miesiące. Styczeń, luty, marzec. W marcu nastąpi rozliczenie całego szkolenia.

#### Styczeń

Kupujemy od hotelu "wypoczynek" 3 pokoje 2 po 150zł i jeden za 200.

Przyjmujemy zaliczkę (paragon) od Jana i Marcina w kwocie 400zł każdy (szacujemy koszt własny do zaliczki na 300zł)

Przyjmujemy zaliczkę od Beaty na fakturę vat- marża zaliczka na kwotę 500zł szacując koszt na kwotę 350zł

Ostatniego dnia stycznia Beata prosi o wystawienie faktury na całą kwotę wycieczki celem przedstawienia w zakładzie pracy, który jej ją dofinansuje z terminem płatności 30dni. Zostaje wystawiona faktura ostateczna na kwotę 600zł, ale uwaga, do Ksp wpisujemy tylko różnicę między całkowitą kwotą faktury a kwota przyjętych zaliczek.

Powyższe operacje ujmiemy w programie w następujący sposób. Po pierwsze w opcji złożonych usług turystycznych dopisujemy imprezę szkoleniową:

| 1. Wybór firmy            |                                    |
|---------------------------|------------------------------------|
| 2. REJESTRACJA DOKUMENTÓW |                                    |
| 3. KASA-BANK              |                                    |
| 4. INFORMACJ 1. Przychod  | iy 📕                               |
| 5. ZAMKNIĘCI 2. Zakupy    |                                    |
| 6. KARTOTEKA 3. Wynagro   | 1. Zakupy krajowe                  |
| 7. OBSŁUGA K 4. Księgow   | 2. Zaliczki                        |
| 8. INSTALACJ 5. Zatwier   | 3. Samochody                       |
| 9. SPRAWY DO 6. Wszystk   | 4. WNT,Import usług - ewidencja    |
| A. EWIDENCJA 7. Remanen   | 5. Magazyn samochodów              |
| B. OPŁATY EK 8. Różnice   | 6. Marża, towary, turystyka prosta |
| C. ŚRODKI TR 9. Dokumen   | 7. Marża, turystyka złożona        |
| D. PŁACE - U              |                                    |

| Nazwa usługi turystycznej | Złożona usługa turystyczna rozliczana na<br>zasadach Art. 119 |                       |              |              |  |  |  |
|---------------------------|---------------------------------------------------------------|-----------------------|--------------|--------------|--|--|--|
| Zakupy     Sprzedaż       | Data rozpoczęcia wy<br>Data rozliczenia wy                    | cieczki (<br>cieczki. | (plan).: 202 | 20.01.01     |  |  |  |
|                           | Nazwa skrócona<br>imprezy turyst. Szkolenie "Wypoczynek"      |                       |              |              |  |  |  |
|                           | Pełna Szkolenie 3 uczestników w h<br>nazwa Wypoczynek         |                       |              |              |  |  |  |
|                           | Nr dok.: <mark>Nr 22/2020</mark>                              |                       |              |              |  |  |  |
|                           | Opis kwot B                                                   | rutto                 | Netto        | Vat          |  |  |  |
|                           | -<br>Kwota marży :<br>(zaliczki)                              | 0,00                  | 0,00         | 0,00         |  |  |  |
|                           | Kwota marży :<br>(cała impreza)                               | 0,00                  | 0,00         | 0,00         |  |  |  |
|                           | Kwota netto do księ                                           | gi:                   | 0,00         | 0.00         |  |  |  |
|                           | Marza netto do VAI.<br>Koszty własne do VA                    | <del>т</del>          | 0,00         | 0,00<br>0,00 |  |  |  |

Następnie w opcji z zakupami krajowymi rejestrujemy zakup 3 pokoi do hotelu

| [Z] (Z,U,I)     Zaksięguj pod datą<br>Data nabycia w VAT.       Rodzaj dokumentu:I1/2020     Kontrahent: HOTEL WYPOCZYNEK       Adres | : 2020.01.01<br>: In<br>In<br>In<br>In | Z A K U P Y<br>Numer kolumny w księdze<br>Z: ZAKUPY TOWARÓW<br>U: KOSZTY UBOCZNE       |
|----------------------------------------------------------------------------------------------------|----------------------------------------|----------------------------------------------------------------------------------------|
| NIP12345678<br>Opis zdarzenia Wynajem pokoi                                                                                           | 90 In<br>. In                          | I: POZOSTAŁE WYDATKI                                                                   |
| Kwota wydatku:<br>- W tym koszty uboczne:                                                                                             | 500,00 In<br>0,00                      | Turystyka złożona                                                                      |
| Stan zapłaty dokumentu:                                                                                                    |                                        | Czy przekazać dokument                                                                 |
| Data wystawienia faktury:<br>Termin płatności ( 14 dn):                                                                               | 2020.01.01 In<br>2020.01.15 In         | do magazynu marży                                                                      |
| Uwzględniony w uldze z art.26e:                                                                                                    | N                                      |                                                                                        |
| GRUPA dokumentów:<br>Kwota w kolumnie 15 księgi:                                                                                      | In<br>0,00                             | Stan zapłaty<br>0 - niezapłacony<br>1 - zapłacony w całości<br>2 - zapłacony częściowo |

Zakup opisujemy jako wynajem pokoi

| 📄 Nazwa Towaru/Usługi                                                                                              | $\times$ |  |  |  |  |  |
|----------------------------------------------------------------------------------------------------|----------|--|--|--|--|--|
| Wprowadź Nazwę towaru lub usługi do magazynu<br>złożonych usług turystycznych dla imrezy<br>Szkolenie "wypoczynek" |          |  |  |  |  |  |
| Wynajem pokoi                                                                                                    |          |  |  |  |  |  |
| Zapamiętaj Rezygnuję                                                                                               |          |  |  |  |  |  |

Następnie w opcji z turystyką złożoną rejestrujemy przyjęcie zaliczek naciskając klawisz Insert na gałęzi ze sprzedażą.

| Nazwa usługi turystycznej                                  | Na toj gažozi drzewa boda prozentowane                                                                                                    |  |  |  |  |
|------------------------------------------------------------|----------------------------------------------------------------------------------------------------|--|--|--|--|
| <ul> <li>Szkolenie "wypoczynek"</li> <li>Zakupy</li> </ul> | dokumenty Sprzedaży                                                                                                    |  |  |  |  |
| • Sprzedaż                                                 | Zaliczki                                                                                                    |  |  |  |  |
|                                                            | Zaliczki+sprzedaz 0,00                                                                                                    |  |  |  |  |
|                                                            | Rozliczenie usługi turystycznej polega na<br>udokomentowaniu wszystkich kosztów bezpośrednio<br>związanych z organizowana imprezą turystyczną                                |  |  |  |  |
| 🤣 Co dopisać                                               | × j kwoty kosztów<br>elu określenia                                                                                                    |  |  |  |  |
| Cz                                                         | zy dopisać zaliczkę, czy sprzedaż? waniu podatkiem                                                                                                    |  |  |  |  |
| Zaliczka                                                   | Sprzedaż Rezygnuję                                                                                                    |  |  |  |  |
|                                                            | <ol> <li>Dowody sprzedaży w kwotach brutto<br/>(Faktury VAT-marża, dokumenty fiskalne)</li> <li>Dowody zakupu w kwotach brutto</li> <li>Marżę i obliczony podatek</li> </ol> |  |  |  |  |

I po kolei dopisujemy przyjęcie 3 zaliczek oraz faktury końcowej

| Nazwa usługi turystycznej                                                                                                    | Opic opradaju: Posta realizacio                                                                             |
|----------------------------------------------------------------------------------------------------|----------------------------------------------------------------------------------------------------|
| <ul> <li>Szkolenie alternatywne</li> <li>Zakupy</li> <li>Sprzedaż</li> <li>Beata rozliczenie</li> <li>Zaliczka Beata</li> <li>Zaliczka Marcin</li> <li>Zaliczka Jan</li> </ul> | Data dokumentu: 2020.10.31<br>Data sprzedaży: 2020.10.31<br>Nabywca: BEATA<br>Numer NIP : BRAK              |
|                                                                                                    | Nr dok.: Marża 1/2020<br>Zdarzenie: Sprzedaż usług                                                          |
|                                                                                                    | Kwota sprzedaży wg 0%:     100,00       Kwota sprzedaży wg 0%:     0,00       Koszty prognozowane:     0,00 |
|                                                                                                    | to należy podać prognozowane koszty.                                                                        |

W miesiącu styczniu należy rozliczyć tylko zaliczki. W ewidencji JPK będziemy mieli zapisy

Sprzedaż

| Kontrahent | Proce-<br>dura | TYP<br>dok | Nr dok | K_17 | K_18 | K_19   | K_20  | Sprzedaż<br>VAT-<br>marża |
|------------|----------------|------------|--------|------|------|--------|-------|---------------------------|
| Beata      | MR_T           |            | 3/2020 |      |      | 121.95 | 28.05 | 500                       |
| Jan        | MR_T           | WEW        | 1/2020 |      |      | 81.30  | 18.70 | 400                       |
| Marcin     | MR_T           | WEW        | 2/2020 |      |      | 81.30  | 18.70 | 400                       |

Zakupy

| Kontrahent | Proce-<br>dura | TYP<br>dok | Nr dok | K_40 | K_41 | K_42 | K_43 | Zakup<br>VAT-<br>marża |
|------------|----------------|------------|--------|------|------|------|------|------------------------|
| Beata      |                | WEW        | 2/2020 |      |      |      |      | 350                    |
| Jan        |                | WEW        | 3/2020 |      |      |      |      | 300                    |
| Marcin     |                | WEW        | 4/2020 |      |      |      |      | 300                    |

#### Luty

W miesiącu lutym Kupujemy dodatkowo od hotelu wyżywienie dla uczestników wycieczki na kwotę 300zł. Nie skutkuje to żadnym zapisem w ewidencjach. Tylko zakup do księgi. Marzec

W marcu rozliczamy całą imprezę.

Od Marcina i Jana przyjmujemy dodatkową zapłatę po 120zł

Koszty transportu uczestników ustalamy na kwotę 260zł brutto, należy je dopisać bezpośrednio do ewidencji turystyki złożonej.

| Nazwa usługi turystycznej<br>- Szkolenie "wypoczynek"<br>- Zakupy<br>- Transport<br>- Wynajem pokoi<br>- Sprzedaż<br>- Jan rozliczenie<br>- Marcin rozliczenie<br>- Beata rozliczenie<br>- Zaliczka Jan<br>- Zaliczka Marcin<br>- Zaliczka Beata | Opis zakupu: Transport<br>Data dokumentu: 2020.03.01<br>Data wpływu: 2020.03.01<br>Sprzedawca: Brak<br>Numer NIP : Brak<br>Nr dok.: 111/122<br>Zdarzenie: Usługi własne<br>Dokument.: Dowód wewnętrzny<br>Kwota zakupu brutto: 260,00 |
|----------------------------------------------------------------------------------------------------|----------------------------------------------------------------------------------------------------|
| · Zalitzka peara                                                                                                    | Dokument.: Dowód wewnętrzny<br>Kwota zakupu brutto: 260,00<br>Stawka podatku 8<br>Jeżeli rejestrujemy zakup usług własnych<br>to należy podać stawkę podatku jaką bedą<br>opodatkowane w miesiącu realizacji usługi                   |

Następnie należy wprowadzić datę rozliczenia wycieczki i jej numer. Pod tym numerem będzie widniała zarówno w Ksp jak i w ewidencji VAT.

| Nazwa usługi turystycznej | Złożona usługa tur<br>zasadach                             | uga turystyczna rozliczana na<br>zasadach Art. 119 |                          |  |  |  |
|---------------------------|------------------------------------------------------------|----------------------------------------------------|--------------------------|--|--|--|
| + Szkolenie "wypoczynek"  | Data rozpoczęcia wyci<br>Data rozliczenia wyci             | eczki (plan).:<br>eczki                            | 2020.01.01<br>2020.03.15 |  |  |  |
|                           | Nazwa skrócona<br>imprezy turyst. <mark>Szkol</mark>       | enie "wypoczyn                                     | ek"                      |  |  |  |
|                           | Pełna Szkolenie 3 uczestników w hotelu<br>nazwa Wypoczynek |                                                    |                          |  |  |  |
|                           | Nr dok.: <mark>Nr 22/2020</mark>                           |                                                    |                          |  |  |  |
|                           | Opis kwot Bru                                              | tto Netto                                          | Vat                      |  |  |  |
|                           | Kwota marży : 350                                          | ,00 284,55                                         | 65,45                    |  |  |  |
|                           | Kwota marży : 130                                          | ,00 105,69                                         | 24,31                    |  |  |  |
|                           | Kwota netto do księgi                                      | 2115,69                                            |                          |  |  |  |
|                           | Marza netto do VAI<br>Koszty własne do VAT.                | ··· -178,86<br>··· 240,74                          | -41,14<br>19,26          |  |  |  |

Rozliczając wycieczkę należy najpierw ustalić całkowitą marżę:

#### Sprzedaż za cały okres

| Beata  | 500,-  | Zaliczka              |
|--------|--------|-----------------------|
| Beata  | 100,-  |                       |
| Jan    | 400,-  | Zaliczka              |
| Jan    | 120,-  |                       |
| Marcin | 400,-  | Zaliczka              |
| Marcin | 120,-  |                       |
|        |        |                       |
| Razem  | 1640,- | Zaliczka razem 1300,- |

#### Zakupy za cały okres

| Transport      | 260,-  |
|----------------|--------|
| Wyżywienie     | 300,-  |
| Zakwaterowanie | 500,-  |
|                |        |
| Razem          | 1060,- |

| Marża brutto od całej imprezy<br>Podatek od marży<br>Marża netto                 | =1640-1060<br>=580*23/123<br>=580-108.46 | =580<br>3 =108.46<br>=471.54 |
|----------------------------------------------------------------------------------|------------------------------------------|------------------------------|
| Do księgi należy przekazać kwotę                                                 | =1640-108.4                              | 6=1531.54                    |
| Do VAT należy przekazać różnicę<br>Marża całej imprezy<br>Marża zaliczkowa netto | = 471.54<br>= 284.55                     | Vat=108.46<br>Vat=65.45      |
| Różnica                                                                          | = 186.99                                 | Vat=43.01                    |

Dodatkowo należy przekazać do VAT opodatkowanie usług własnych czyli:

Usługi własne brutto =260 Usługi własne VAT =260\*8/108=19.26 Usługi własne netto =260-19.26 =240.74

Ekran rozliczenia imprezy wygląda następująco:

| Nazwa usługi turystycznej<br>- Szkolenie "wypoczynek"<br>- Zakupy<br>- Transport<br>- Wyyajem pokoi<br>- Sprzedaż<br>- Jan rozliczenie<br>- Marcin rozliczenie<br>- Beata rozliczenie<br>- Zaliczka Jan | Zasadach Art. 119         Data rozpoczęcia wycieczki (plan).: 2020.01.01         Data rozliczenia wycieczki: 2020.03.15         Nazwa skrócona<br>imprezy turyst. Szkolenie "wypoczynek"         Pełna Szkolenie 3 uczestników w hotelu<br>nazwa Wypoczynek         Nr dok.: Nr 22/2020 |                         |                              |                 |  |  |
|----------------------------------------------------------------------------------------------------|----------------------------------------------------------------------------------------------------|-------------------------|------------------------------|-----------------|--|--|
| • Zaliczka Beata                                                                                                    | Opis kwot                                                                                                    | Brutto                  | Netto                        | Vat             |  |  |
|                                                                                                    | Kwota marży :<br>(zaliczki)                                                                                                    | 350,00                  | 284,55                       | 65,45           |  |  |
|                                                                                                    | Kwota marży :<br>(cała impreza)                                                                                                    | -370,00                 | -300,81                      | -69,19          |  |  |
|                                                                                                    | Kwota netto do<br>Marża netto do<br>Koszty własne d                                                                                                    | księgi<br>VAT<br>do VAT | 1640,00<br>-585,36<br>240,74 | -65,45<br>19,26 |  |  |

#### W ewidencji JPK będziemy mieli zapisy

| Kontrahent  | Proce-<br>dura | TYP<br>dok | Nr dok   | K_17   | K_18  | K_19    | K_20   | Sprzedaż<br>VAT-<br>marża |
|-------------|----------------|------------|----------|--------|-------|---------|--------|---------------------------|
| Zaliczki    | MR_T           | WEW        | Zaliczki |        |       | -284.55 | -65.45 | 1300                      |
| Beata       | MR_T           |            | 1/2020   |        |       |         |        | 100                       |
| Marcin      | MR_T           | WEW        | 5/2020   |        |       |         |        | 120                       |
| Jan         | MR_T           | WEW        | 4/2020   |        |       |         |        | 120                       |
| Rozliczenie | MR_T           | WEW        | 22/2020  |        |       | 471.54  | 108.46 |                           |
| Usługi wł   |                | WEW        | 11/11    | 240.74 | 19.26 |         |        |                           |

#### Sprzedaż

#### Zakup

| Kontrahent          | Proce-<br>dura | TYP<br>dok | Nr dok   | K_40 | K_41 | K_42 | K_43 | Zakup<br>VAT-<br>marża |
|---------------------|----------------|------------|----------|------|------|------|------|------------------------|
| Hotel<br>Wypoczynek |                |            | 122/2020 |      |      |      |      | 300                    |
| Hotel<br>wypoczynek |                |            | 11/2020  |      |      |      |      | 500                    |
| Transport           |                | WEW        | 01/2020  |      |      |      |      | 260                    |

Naciskając klawisz **F10** na wybranej imprezie przekazujemy dokument rozliczenia imprezy do ewidencji w księdze.

#### Zwrot towaru po sprzedaży vat-marża

Generalnie podczas sumowania pozycji ewidencji vat do deklaracji dokumenty oznaczone procedurą MR\_T i MR\_UZ są pomijane jeśli w odpowiednich polach z podatkiem należnym kwota netto jest ujemna. Z taką sytuacją mamy do czynienia, gdy kwota sprzedaży brutto jest mniejsza od kwoty zakupu. Stworzenie przez MF takiego wyjątku stanowiło dla nas duże wyzwanie, bowiem nie można było na etapie sumowania rozróżnić zwrot towaru od straty na jego sprzedaży. W związku z tym do zaewidencjonowania takiej sytuacji przystosowaliśmy dokumenty uniwersalne.

Załóżmy że dokonała się sprzedaż wg poniższego schematu:

| S      | p                  | ze | d | aż  |
|--------|--------------------|----|---|-----|
| $\sim$ | $\boldsymbol{\nu}$ | 20 | a | www |

| Kontrahent      | Proce-<br>dura | TYP<br>dok | Nr dok | K_17 | K_18 | K_19 | K_20 | Sprzedaż<br>VAT-<br>marża |
|-----------------|----------------|------------|--------|------|------|------|------|---------------------------|
| Jan<br>Kowalski | MR_UZ          | WEW        | 1/2020 |      |      | 100  | 23   | 323                       |

Zakup

| Kontrahent | Proce-<br>dura | TYP<br>dok | Nr dok  | K_40 | K_41 | K_42 | K_43 | Zakup<br>VAT-<br>marża |
|------------|----------------|------------|---------|------|------|------|------|------------------------|
| Jan Nowak  |                | WEW        | 1Z/2020 |      |      |      |      | 200                    |

Z ewidencji wynika że zakupiony towar w kwocie 200zł brutto został sprzedany za kwotę 323zł brutto a więc z marżą 123zł opodatkowaną stawką 23% czyli netto 100 i vat 23.

Aby zaewidencjonować zwrot towaru odpowiednie dokumenty uniwersalne będziemy wpisywać do Ksp jak poniżej

#### Dla sprzedaży

| Data faktury : 2020.<br>Data sprzedaży : 2020.<br>Data korekty : 2020.<br>Typ dokumentu : Dowór<br>Nazwa kontrahenta : Jan H<br>Adres kontrahenta : BRAK<br>Typ Procedury : MBU<br>Lista GTU :<br>Zte długi Art.89a : N (T- | 10.01 P<br>10.01 N<br>. N<br>10<br>wewnętr:<br>cowalski | rzedniot opodat.:<br>mer dokumentu :<br>IP kontrahenta :<br>zny<br>ie)               | Zwrot towaru<br>1/ZW/2020<br>BRAK       |              |
|----------------------------------------------------------------------------------------------------|---------------------------------------------------------|--------------------------------------------------------------------------------------|-----------------------------------------|--------------|
|                                                                                                    |                                                         |                                                                                      |                                         |              |
| 1 Sprzedaż zwolniona<br>3 Sprzedaż wg stawki<br>3a tax free stawka                                                                                                    | 0%<br>0%                                                | 0,00<br>0,00<br>0,00                                                                 |                                         |              |
| 4 Sprzedaż opodatkowana<br>5 Sprzedaż opodatkowana<br>6 Sprzedaż opodatkowana                                                                                                    | 5%<br>8%<br>23%                                         | 0,00<br>0,00<br>-100 00                                                              | 0,00<br>0,00<br>-23,00                  |              |
| Sprzedaż VAT-marża br                                                                                                    | utto                                                    |                                                                                      | 23,00                                   | -323,00      |
|                                                                                                    | razem                                                   | -100,00                                                                              | -23,00                                  |              |
| Data faktury : 2020<br>Data wplywu : 2020<br>Data korekty : 2020<br>Ująć w deklaracji: 2020<br>Nazwa kontrahenta: BRAK<br>Adres kontrahenta: BRAK<br>Typ dokumentu : Dowó<br>Rodzaj procedury :                             | .10.20 0<br>.10.20 N<br>N<br>.10 K<br>10 K              | pis transakcji :<br>umer dokumentu :<br>IP kontrahenta :<br>orekta (art.89b):<br>zny | Zwrot towaru<br>BRAK<br>N (T-Tak, N-Nie | )            |
| Zakupy związane ze sp                                                                                                    | rzedażą oj                                              | podatkowaną                                                                          | Opodatkowaną i                          | zwolnioną    |
| Rodzaj zakupu                                                                                                    |                                                         | Vat                                                                                  |                                         | Vat          |
| Środki trwałe<br>Pozostałe zakupy                                                                                                    | 0,00<br>0,00                                            | 0,00<br>0,00                                                                         | 0,00<br>0,00                            | 0,00<br>0,00 |
| Kwoty z dokumentu                                                                                                    | 0,00                                                    | 0,00                                                                                 |                                         |              |

#### I dla zakupów

#### Sprzedaż vat marża jeden do wielu.

Zakup brutto VAT marża:

Z tym rodzajem sprzedaży mamy do czynienia w sytuacji gdy klient kupuje wiele towarów pochodzących z wielu faktur zakupowych. Formalnie konstruując dowód sprzedaży należałoby wskazać poszczególne towary z różnych faktur zakupowych i dołączyć je do dowodu sprzedaży. W zasadzie, księgowość musiałaby prowadzić gospodarkę magazynową. Co wydaje nam się na obecnym etapie rozwoju programu trudne do zrealizowania. I nie jesteśmy pewni czy to jest konieczne. Są dwa sposoby poradzenia sobie z tą sytuacją:

-200,00

- Pierwsza, to zaprowadzenie ewidencji zgodnie z Art.120 ust.5 a więc metodą marży łącznej. W tym sposobie nie musimy znać relacji miedzy sprzedażą a sprzedawanym towarem, liczy się miesięczna suma zakupów i suma sprzedaży. Ten sposób ewidencji można jednak prowadzić tylko za zgodą naczelnika US (wiec trzeba się o nią postarać)
- 2. Drugi sposób polega na skorzystaniu z gotowych ewidencji prowadzonych w programie magazynowym. Dla każdego dokumentu sprzedaży program magazynowy powinien ustalić koszt własny sprzedaży (po to są programy magazynowe <sup>©</sup>), a wiec wraz z fakturą powinien być utworzony dokument WZ w cenach zakupu z podaniem dowodu zakupu. Programy magazynowe potrafią to zrobić. Wówczas ksiegowość otrzymuje od użytkownika zestawienie sprzedaży i kosztu własnego, oraz zestawienie dokumentów zakupu, które posłużyło ustaleniu kosztu własnego. Te dwa zestawienia można wpisać do VAT w Ksp dwoma dokumentami uniwersalnymi: jednym w sprzedaży i drugim w zakupach. Albo zaewidencjonować w opcji magazyn vat marża i sprzedaż Vat marża. Podstawą zapisu będą dwa dokumenty zbiorcze. Trzeba sobie zdać sprawę, że odtwarzanie przez księgowego kolejnych dokumentów sprzedaży byłoby dokładnym powieleniem czynności sprzedawcy, który wykonywał je przez cały miesiąc, co wydaje się zupelnie bez sensu. Koszt programu magazynowego, który realizuje wszystkie niezbędne czynności i generuje odpowiednie zestawienia nie przekracza 1000zł.

#### **ROZLICZENIE ZALICZEK**

Poniżej podamy sposób w jaki w programie można rozliczyć zaliczki w przypadku, gdy zapłacona (przyjęta) zaliczka przekracza wartość ostatecznej faktury. Pokażemy to na przykładzie:

Rejestrujemy pierwszą zaliczkę na kwotę 1000zł:

| Data faktury zaliczkowej                                                                                           |                                  | .: 2020.10.01 In                |                                                                                                    |
|----------------------------------------------------------------------------------------------------|----------------------------------|---------------------------------|----------------------------------------------------------------------------------------------------|
| Nr Faktury :1/2020<br>Kontrahent :SPÓŁKA Z.O.O<br>Adres:KATOWICE, Mydlana<br>NIP 1<br>Opis zdarzenia w KSP. Przyję | 1000<br>2 <b>34567</b><br>cie za | In<br>In<br>890 In<br>liczki In | Wprowadzone tu faktury<br>zaliczkowe zostaną po<br>ich rozliczeniu ujęte<br>w księdze przychodów<br>w kolumnie ZAKUPY |
| Kwota zaliczki BRUTTO                                                                                              | PTI                              | Zaliczka wg                     | Gdyby miały to być                                                                                                    |
| 1000 00                                                                                                    | %                                | VAT                             | w opcji zakupy zmienić                                                                                                |
|                                                                                                    | 23                               | 1000,00                         | dokumentu z "Z" na "I"                                                                                                |
| Podatek naliczony od zaliczki                                                                                      |                                  |                                 |                                                                                                    |
| 0.00                                                                                                    |                                  |                                 |                                                                                                    |
|                                                                                                    | Suma                             | 1000,00                         |                                                                                                    |

#### Po stronie VAT pojawi się dokument:

| Data otr<br>Uwzględn                           | zymania fakt<br>ij w JPK za                                    | ury.: 2020.10.0<br>m-c.: 2020-10 | <mark>1 Ins</mark> Data<br>Ins Star | a korekty JPK: ]<br>n: Zapłacony w całości ]                                                      |
|------------------------------------------------|----------------------------------------------------------------|----------------------------------|-------------------------------------|---------------------------------------------------------------------------------------------------|
| Typ doku<br>Nr dokum<br>Opis zak<br>Uwagi      | mentu: <mark>Faktu</mark><br>lentu : 1/202<br>upu : Faktu<br>: | ra VAT<br>θ<br>ra zaliczkowa     | Ins Z                               | Zakup środka trwałego: N (1<br>Jwzględnić w strukt. : N (1<br>Zakup ON? N (1<br>Płatność MPP N (1 |
| Firma: <mark>1</mark><br>Adres: <mark>K</mark> | 234567890<br>ATOWICE, Myd                                      | SPÓŁKA Z.O.O<br>lana 1000        |                                     |                                                                                                   |
| %1                                             | Netto                                                          | Brutto                           | VAT %2                              | 813,01                                                                                            |
| 23                                             | 813,01                                                         | 1000,00                          | 186,99                              | kwota do podziału na sta                                                                          |

Następnie po pewnym czasie otrzymujemy wraz z towarem fakturę korygującą pierwszą zaliczkę. W ksp ustawiamy kursor na pierwszej zaliczce (lub na dowolnej z tego samego zmówienia) i wciskamy klawisze **Ctrl+Enter.** Niech korekta zmniejsza pierwszą zaliczkę o 100zł.

| —l ]—<br>Data faktury zaliczkowej                                                                                                    |                              | .: 2020.10.01               | In                   |
|----------------------------------------------------------------------------------------------------|------------------------------|-----------------------------|----------------------|
| Nr Faktury : <mark>1/2020</mark><br>Kontrahent : <mark>SPÓŁKA Z.O.O</mark><br>Adres:KATOWICE, Mydlar<br>NIP<br>Opis zdarzenia w KSP Przyj | a 1000<br>1234567<br>ęcie za | 890<br>liczki               | In<br>In<br>In<br>In |
| Kwota zaliczki BRUTTO                                                                                                    | PTU                          | Zaliczka wo<br>stawek podat | j<br>ku              |
| -100.00                                                                                                    | %                            | VAT                         |                      |
|                                                                                                    | 23                           | -100,00                     | 2                    |

W ewidencji VAT zostanie dopisany odpowiedni dokument, po zakceptowaniu którego zostaniemy zapytani jak niżej

| 🥏 Potwierdź!                  | ×                                 |
|-------------------------------|-----------------------------------|
| llość za<br>Czy dopisać łączi | aliczek=2.<br>ną zaliczkę do KSP? |
| Dopisać                       | Rezygnuje                         |

Jeżeli wybierzemy opcję dopisania dokumentu do Ksp (co odpowiada posiadaniu również faktury ostatecznej), Dokumenty zaliczkowe znikną z opcji zaliczek a w zakupach pojawi się dokument rozliczenia zaliczki. Jeżeli jednak wybierzemy, że nie chcemy rozliczyć zaliczek to po prostu program dopisze kolejną (ujemną) i nic więcej. Nastepnie gdy będziemy już posiadać fakturę ostateczną lub będziemy chcieli rozliczyć te 2 pozycje naciskamy klawisz F10 i będąc ustawionym kursorem na dowolnej zaliczce z zamówienia potwierdzamy rozliczenie klawiszem END.

| Rozliczenie zaliczek dla zamówien:<br>Nr : 2<br>Dla: SPÓŁKA Z.0.0 | ia         |
|-------------------------------------------------------------------|------------|
| Suma wszystkich zaliczek :                                        | 900,00     |
| W tym zaliczki rozliczone w KSP:                                  | 0,00       |
| Pozostało do rozliczenia :                                        | 900,00     |
| Z tego rozliczyć w KSP kwotę:                                     | 900,00     |
| i przekazać z datą                                                | 2020.10.01 |

Po tej operacji zaliczka netto (od 900zł brutto) zostanie dopisana do księgi jak niżej

| [Z] (Z,U,I) Zaksięguj pod datą<br>Data nabycja w VAT     | 2020.10.01                     |
|----------------------------------------------------------|--------------------------------|
| Rodzaj dokumentu:Dokument bez                            | VAT In                         |
| KontrahentSPÓŁKA Z.O.O<br>Adres KATOWICE Mydlana 100     | Θ                              |
| NIP 12345678<br>Opis zdarzenia: Przyjęcie zal            | 90 In<br>iczki In              |
| Kwota wydatku:<br>- W tym koszty uboczne:                | 731,71 In<br>0,00              |
| Stan zapłaty dokumentu:                                  | 1                              |
| Data wystawienia faktury:<br>Termin płatności ( 0 dn):   | 2020.10.01 In<br>2020.10.01 In |
| Uwzględniony w uldze z art.26e:                          |                                |
| GRUPA dokumentów                                         | In                             |
| Kwota w kolumnie 15 księgi:<br>Uwagi: <mark>Zam:2</mark> | 0,00                           |

A w opcji z zaliczkami pojawią się dwa dokumenty:

| ~ | Data              | Nr dokumentu        | Kwota                 | Zamówienie | Firma                     |
|---|-------------------|---------------------|-----------------------|------------|---------------------------|
|   | <b>2020.10.01</b> | <mark>1/2020</mark> | - <mark>100,00</mark> | 2          | <mark>SPÓŁKA Z.O.O</mark> |
|   | 2020.10.01        | 1/2020              | 100,00                | 2          | SPÓŁKA Z.O.O              |

Należy jeszcze raz nacisnąć **F10** i rozliczyć te kompensujące się rekordy.

| Rozliczenie zaliczek dla zamówieni<br>Nr : 2<br>Dla: SPÓŁKA Z.O.O | La         |
|-------------------------------------------------------------------|------------|
| Suma wszystkich zaliczek :                                        | 900,00     |
| W tym zaliczki rozliczone w KSP:                                  | 900,00     |
| Pozostało do rozliczenia :                                        | 0,00       |
| Z tego rozliczyć w KSP kwotę:                                     | 0,00       |
| i przekazać z datą                                                | 2020.10.01 |

Po tej operacji rekordy zaliczkowe znikną z zaliczek. A do księgi nie zostanie dopisany żaden dokument bo ich suma będzie równa 0zł.

| ~ | Data | Nr dokumentu | Kwota | Zamówieni |
|---|------|--------------|-------|-----------|
|   |      |              |       |           |